# FACULTY GRADE ENTRY – IMPORT EXCEL FILE

- 1. Login to Self Service via my.AState
- 2. Go to "Faculty Grade Entry" on the Self Service home page
- 3. Open the Final Grades (or Midterm Grades) tab and select the relevant class section

| Faculty Grade Entry | Faculty Grade Entry |             |           |    |               |   |        |   |            |         |    |                |    |                 |                    |    |
|---------------------|---------------------|-------------|-----------|----|---------------|---|--------|---|------------|---------|----|----------------|----|-----------------|--------------------|----|
| Midterm Grades      | Final               | Grades G    | iradebook |    |               |   |        |   |            |         |    |                |    |                 |                    |    |
| My Courses          |                     |             |           |    |               |   |        |   |            |         |    |                |    |                 |                    |    |
| Grading Status      | ٥                   | Rolled      |           | \$ | Subject       | ٥ | Course |   | ٥          | Section | \$ | Title          |    | \$              | Term               |    |
| Not Started         |                     | Not Started |           |    | ENG - English |   | 1003   |   |            | 001     |    | COMPOSITION I  |    |                 | 202410 - 2024 Spri | ng |
| Not Started         |                     | Not Started |           |    | ENG - English |   | 1013   |   |            | 005     |    | COMPOSITION II |    |                 | 202410 - 2024 Spri | ng |
| Records Found: 2    |                     |             |           |    |               |   |        |   |            |         |    |                |    |                 |                    |    |
|                     |                     |             |           |    |               |   |        |   |            | A 0     |    |                |    |                 |                    |    |
| Enter Grades (Rea   | ad Only             | )           |           |    |               |   |        |   |            |         |    |                |    |                 |                    |    |
| Full Name           |                     | \$          | ID        |    | Midterm Grade |   |        | ٥ | Final Grad | de      |    | C Rolled       | \$ | Last Attend Dat | e                  |    |
| B                   |                     |             |           |    |               |   |        |   |            |         |    |                |    |                 |                    |    |
| <u>c</u>            |                     |             |           |    |               |   |        |   |            |         |    |                |    |                 |                    |    |
| G                   |                     |             |           |    |               |   |        |   |            |         |    |                |    |                 |                    |    |
| н                   |                     |             |           |    |               |   |        |   |            |         |    |                |    |                 |                    |    |

4. Once the grades roster has loaded, open the Tools menu (gear icon) and select "Export Template"

| *                  | 2   |
|--------------------|-----|
| Language Setting   |     |
| About              |     |
| Keyboard shortcuts |     |
| Export Template    | ۹ 📢 |
| Import             |     |

5. Select a file type and "Export"

| Export Template            |        |  |
|----------------------------|--------|--|
| Export files as            |        |  |
| Excel spreadsheet(.xls)    |        |  |
| ○ Excel spreadsheet(.xlsx) |        |  |
|                            |        |  |
|                            | Export |  |
|                            |        |  |

6. Open the template in Excel, add grades to the Final Grade (or Midterm Grade) column, and Save

|   | A         | В     | С         | D          | E      | F            | G       | Н           | I.            |
|---|-----------|-------|-----------|------------|--------|--------------|---------|-------------|---------------|
| 1 | Term Code | CRN   | Full Name | Student ID | Rolled | Confidential | Course  | Final Grade | Last Attended |
| 2 | 202410    | 14117 | В         |            | No     | No           | English | A           |               |
| 3 | 202410    | 14117 | С         |            | No     | No           | English | В           |               |
| 4 | 202410    | 14117 | G         |            | No     | No           | English | A           |               |
| 5 | 202410    | 14117 | Н         |            | No     | No           | English | С           |               |
| 6 | 202410    | 14117 | S         |            | No     | No           | English | В           |               |
| 7 | 202410    | 14117 | Sh        |            | No     | No           | English | В           |               |
| 8 | 202410    | 14117 | W         |            | No     | No           | English | F           |               |
| 9 | 202410    | 14117 | Y         |            | No     | No           | English | A           |               |

7. Back in Self Service, open the Tools menu (gear icon) and select "Import"

| *                  |      |
|--------------------|------|
| Language Setting   |      |
| About              |      |
| Keyboard shortcuts |      |
| Export Template    | ۹. ۲ |
| Import             |      |
|                    |      |

### 8. Select "Browse"

| Import                                                       | Cancel |
|--------------------------------------------------------------|--------|
| 1 Select   (2) Preview   (3) Map   (4) Validate   (5) Finish |        |
| Select a File for Import                                     |        |
| You may import a file with faculty grade entry data.         |        |
| Browse                                                       |        |

9. Select the template file with your saved grade entries and select "Open"

| C Open                        |                                     |                    | ×                  |
|-------------------------------|-------------------------------------|--------------------|--------------------|
| $\leftarrow \rightarrow \vee$ | $\uparrow$ $\checkmark$ Downloads > | ~ C Sear           | ch Downloads 🔎     |
| Organize 💌                    | New folder                          |                    | ≣ ▾ 🔳 🔮            |
|                               | Name                                | Date modified      | Type Size          |
|                               | ∽ Today                             |                    |                    |
|                               | 202410_English_1013_005_Template    | 2/13/2024 10:25 AM | Microsoft Excel 97 |
|                               |                                     |                    |                    |
|                               | File name:                          | ~ All              | files ~            |
|                               |                                     |                    | Open Cancel        |
|                               |                                     |                    |                    |

## 10. Select "Continue"

| Supported file types: Excel Spreadsheet (.xls), Microsoft Excel Open XML Spreadsheet (.xlsx) |
|----------------------------------------------------------------------------------------------|
| Continue                                                                                     |
|                                                                                              |

11. Preview the data and select "Continue"

| Impo     | ort                                                  |          |              |               |          |                |            |                |                          | Cance          |
|----------|------------------------------------------------------|----------|--------------|---------------|----------|----------------|------------|----------------|--------------------------|----------------|
| ) Select | ) Select   2 Preview   3 Map   4 Validate   5 Finish |          |              |               |          |                |            |                |                          |                |
| Previ    | iew File                                             | e        |              |               |          |                |            |                |                          |                |
| Check    | the box                                              | c if you | r spreadsł   | neet includ   | les head | ers. Use the g | rid to pre | view the       | e data prior             | to             |
| inipoi   | ung.                                                 |          |              |               |          |                |            | ly Sprea       | adsheet has              | headers.       |
| Row      | Term<br>Code                                         | CRN      | Full<br>Name | Student<br>ID | Rolled   | Confidential   | Course     | Final<br>Grade | Last<br>Attended<br>Date | Hour<br>Attenc |
| 1        | 202410                                               | 14117    | В            |               | No       | No             | English    | А              |                          |                |
| 2        | 202410                                               | 14117    | С            |               | No       | No             | English    | в              |                          |                |
| 3        | 202410                                               | 14117    | G            |               | No       | No             | English    | А              |                          |                |
| л        | 202410                                               | 1/117    | Н            |               | No       | No             | English    | c              |                          |                |
|          |                                                      | G        | o Back       |               |          |                |            | Contin         | ue                       |                |

12. Map the data to the columns and select "Continue"

| Impo                                 | ort                                                                                                    |                                            |                                   |                                               |                                                  |               | Cano   |  |  |
|--------------------------------------|----------------------------------------------------------------------------------------------------|--------------------------------------------|-----------------------------------|-----------------------------------------------|--------------------------------------------------|---------------|--------|--|--|
| Select                               | 2 Preview                                                                                                    | 3 Map   (4) Valid                          | late   5 Finish                   |                                               |                                                  |               |        |  |  |
| Мар                                  | Columns                                                                                                    |                                            |                                   |                                               |                                                  |               |        |  |  |
| Use th<br>Facult<br>Fields<br>proces | ne drop down li<br>y Attendance P<br>marked with *<br>ss.<br><b>rm Code</b> *                                                                                                    | sts to map the<br>lage.<br>are required fi | data from your<br>ields. They mus | r spreadsheet t<br>st be mapped ir<br>t ID* Ø | o the appropria<br>order to conti<br>Final Grade | ate columns o | on the |  |  |
| ⊘ La<br>Map                          | Interfection Interfection   Image: Control of the section of the section of the secti |                                            |                                   |                                               |                                                  |               |        |  |  |
| Row                                  | Term Code                                                                                                    | CRN                                        | Full Name                         | Student ID                                    | Rolled                                           | Confidentia   |        |  |  |
| 1                                    | 202410                                                                                                    | 14117                                      | В                                 |                                               | No                                               | No            | En     |  |  |
| 2                                    | 202410                                                                                                    | 14117                                      | С                                 |                                               | No                                               | No            | En     |  |  |
| 3                                    | 202410                                                                                                    | 14117                                      | G                                 |                                               | No                                               | No            | En     |  |  |
| -                                    |                                                                                                    |                                            |                                   |                                               |                                                  |               | •      |  |  |
|                                      | G                                                                                                    | o Back                                     |                                   |                                               | Contin                                           | ue            |        |  |  |

Note: Data automatically maps when you use the exported template

## 13. Validate the data and select "Continue"

| Import                                                                                                    |              |       |              |               |        |              |         |                |                          | Cancel         |
|----------------------------------------------------------------------------------------------------|--------------|-------|--------------|---------------|--------|--------------|---------|----------------|--------------------------|----------------|
| 1) Select   (2) Preview   (3) Map   (2) Validate   (5) Finish                                                                                                    |              |       |              |               |        |              |         |                |                          |                |
| Validate                                                                                                    |              |       |              |               |        |              |         |                |                          |                |
| Validate the data in the worksheet. Unchanged data will be ignored; valid changes will overwrite<br>existing data after this step.<br>The following 8 records will be imported:<br>0 records containing errors will not be imported.<br>0 unchanged records will not be imported.<br>Download the validation report |              |       |              |               |        |              |         |                |                          |                |
| Row                                                                                                    | Term<br>Code | CRN   | Full<br>Name | Student<br>ID | Rolled | Confidential | Course  | Final<br>Grade | Last<br>Attended<br>Date | Hour<br>Attenc |
| 1                                                                                                    | 202410       | 14117 | В            |               | No     | No           | English | А              |                          |                |
| 2                                                                                                    | 202410       | 14117 | С            |               | No     | No           | English | В              |                          |                |
| 3                                                                                                    | 202410       | 14117 | G            |               | No     | No           | English | А              |                          |                |
| A<br>• •                                                                                                    | 202410       | 1/117 | Н            |               | No     | No           | English | C              |                          | v              |
| Go Back Continue                                                                                                    |              |       |              |               |        |              |         |                |                          |                |

### 14. Select "Finish"

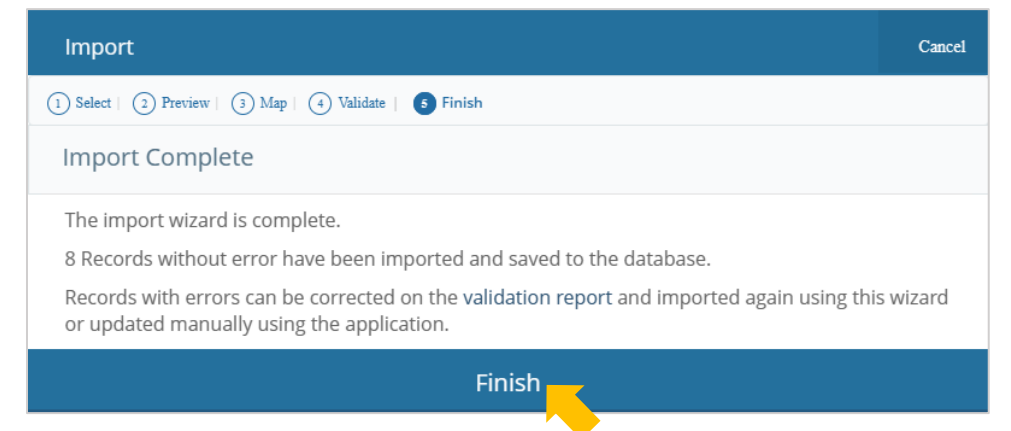

15. You'll be able to view the imported grades on the roster.

| Faculty Grade Entry                   |               |         |             |                |                      |
|---------------------------------------|---------------|---------|-------------|----------------|----------------------|
| Midterm Grades Final Grades Gradebook |               |         |             |                |                      |
| My Courses                            |               |         |             |                |                      |
| Grading Status 🗘 Rolled 🗘 Subj        | bject \$      | Course  | ≎ Section ≎ | Title          | 🗘 Term               |
| Not Started Not Started ENG           | G - English   | 1003    | 001         | COMPOSITION I  | 202410 - 2024 Spring |
| Completed Not Started ENG             | G - English   | 1013    | 005         | COMPOSITION II | 202410 - 2024 Spring |
| Records Found: 2                      |               |         |             |                |                      |
|                                       |               |         | A 0 V       |                |                      |
| Enter Grades (Read Only)              |               |         |             |                |                      |
| Full Name 🗘 ID                        | Midterm Grade | 🗘 Final | l Grade     | C Rolled       | d Date               |
| <u>B</u>                              |               | A       |             |                |                      |
| <u>c</u>                              |               | В       |             |                |                      |
| G                                     |               | A       |             |                |                      |
| н                                     |               | c       |             |                |                      |

You can make changes to entered grades following the steps above until the grades are rolled into academic history. Rolled grades are viewable to the student and available on the student's transcript.

\*\*If changes are needed after grades roll, a grade change form is required.\*\*